# MICOLOR PLUS 系列 WIN7 下使用指南

# **INTRODUCE MICOLOR PLUS USING IN WIN 7**

请使用正版 WIN7 专业版、企业版或旗舰版

please use Windows 7 Professional /Windows 7 Enterprise /Windows 7 Ultimate

## 1 打印机驱动安装

### 安装驱动之前请确保已关闭所有杀毒软件 。 所有安装操作请用鼠标右键点击安装图标,并选择以管理员模式运行。 please turn off all antivirus software before installation and use administrator mode to operation

1.1 安装'dotnet4.0'

install 'dotnet4.0'

1.2 安装打印机驱动

install printer driver

以管理员模式运行'G:\PLUS\_Driver\_1.0\MCPrinterBench\Setup',并以默认方式安装。

run 'G:\ PLUS\_Driver\_1.0\MCPrinterBench\Setup' by administrator mode oper ation

1.3 连接打印机

connect printer to PC

用 usb 线将打印机与电脑连接,并开启打印机。

connect printer to PC by usb cable, then power on printer

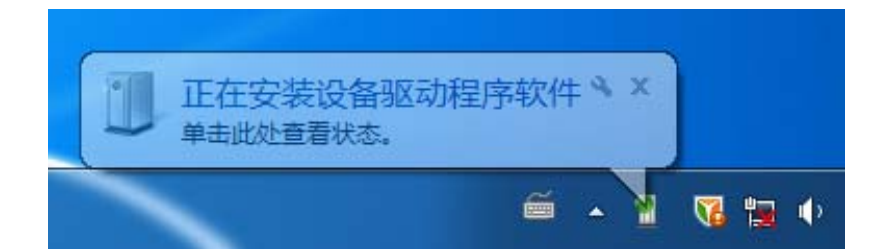

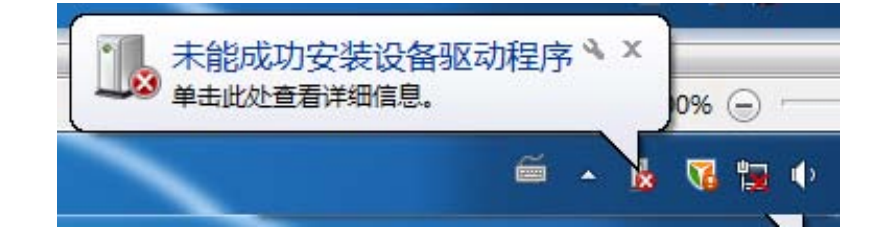

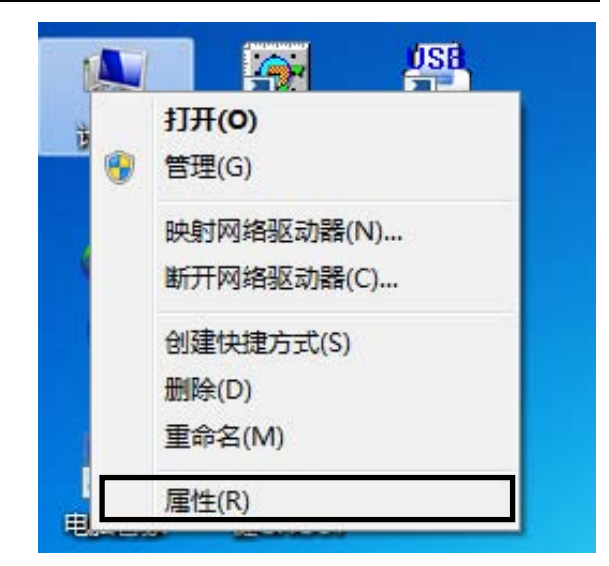

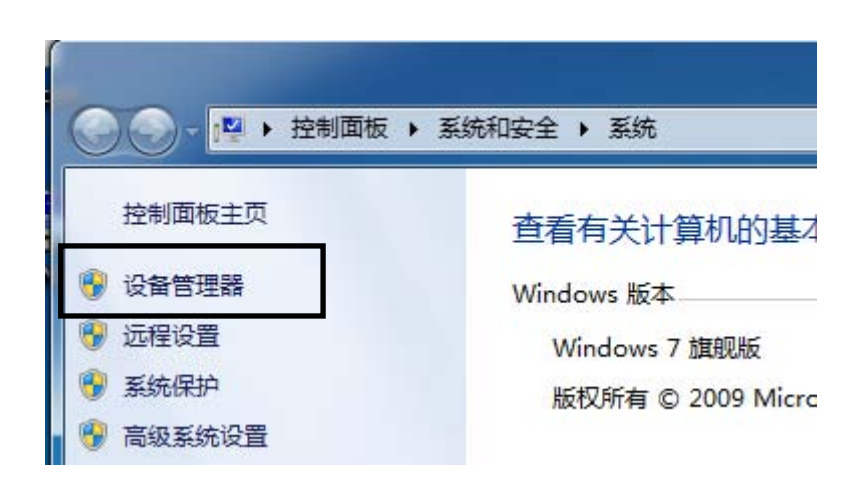

| 🔺 🌆 其他设备              |                                         |
|-----------------------|-----------------------------------------|
| 🛛 🖟 Wide-Format Print |                                         |
| 🛛 🎆 人体学输入设备           | 更新驱动程序软件(P)…                            |
| 🕨 🚽 声音、视频和游戏控制        | 禁用(D)                                   |
| ▷ 🖞 鼠标和其他指针设备         | 卸载(U)                                   |
| ▷··↓ 通用串行总线控制器        | 扫描检测硬件改动(A)                             |
| Þ 💽 网络适配器             | 5-5-6-6-6-6-6-6-6-6-6-6-6-6-6-6-6-6-6-6 |
| ▷ 📳 系统设备              | 属性(R)                                   |

MICOLOR 技术文档

品

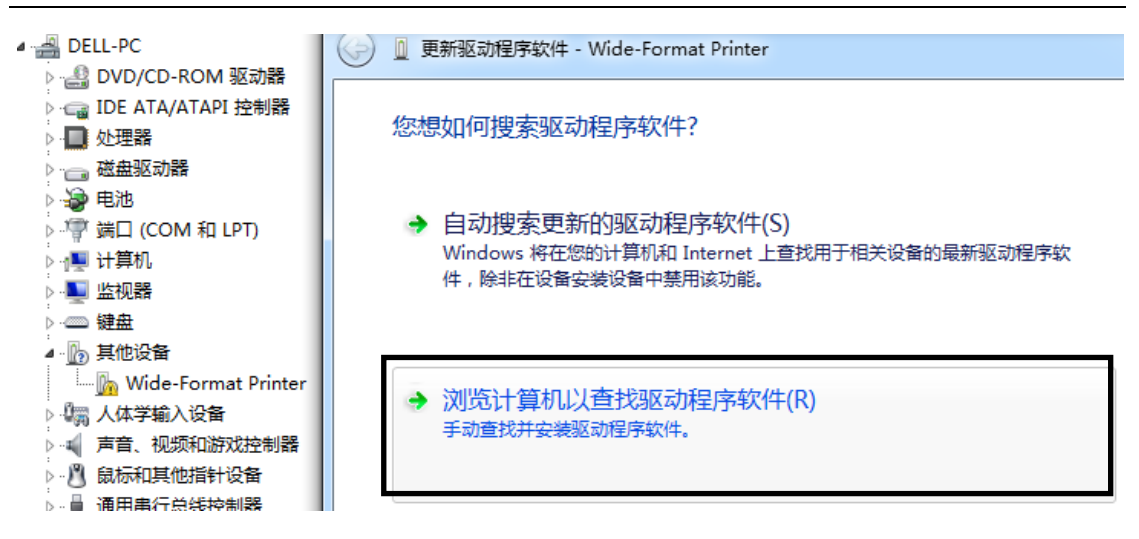

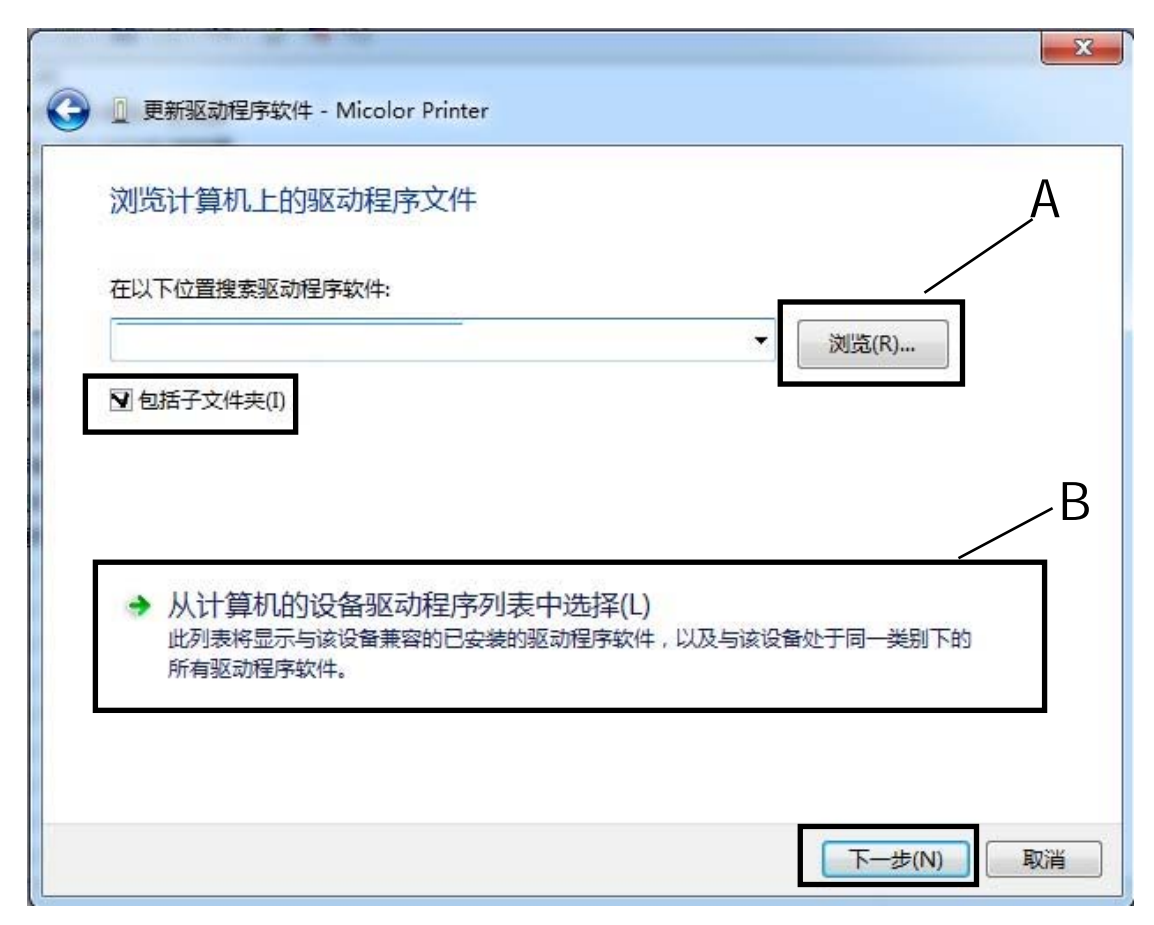

有两种安装打印机驱动的方式: there are 2 methods to install printer's driver

A

```
点击'浏览',选择'G:\PLUS 系列\驱动\win7_drivers'文件夹,点击'下一步' click 'scan', select 'win7_drivers' folder in CD, then 'next'
```

| $\bigotimes$ | Windows 无法验证此驱动程序软件的发布者                                                  |
|--------------|--------------------------------------------------------------------------|
|              | → 不安装此驱动程序软件(N)<br>应查看制造商的网站,获得设备的更新驱动程序软件。                              |
|              | → 始终安装此驱动程序软件(I)<br>(又安装来自制造商网站或光盘的驱动程序软件。其他来源的未签名软件可能会<br>损坏您的计算机或窃取信息。 |

选择'始终安装此驱动程序软件',驱动安装成功

select 'Always install the driversoftware', install success

| ) 🛄 更新驱动程序软件 - Micolor Printer |  |
|--------------------------------|--|
| Windows 已经成功地更新驱动程序文件          |  |
| Windows 已经完成安装此设备的驱动程序软件:      |  |
| Micolor Printer                |  |
|                                |  |
|                                |  |
|                                |  |
|                                |  |
|                                |  |

| 3  | 更新驱动程序软件 - Micolor Printer                                                      |                       |  |
|----|---------------------------------------------------------------------------------|-----------------------|--|
| 浏  | 览计算机上的驱动程序文件                                                                    |                       |  |
| 在以 | 「下位置搜索驱动程序软件:                                                                   | NUE                   |  |
|    | •<br>包括子文件夹(I)                                                                  | 2X126(N)              |  |
|    |                                                                                 |                       |  |
|    |                                                                                 |                       |  |
|    |                                                                                 |                       |  |
|    | <ul> <li>从计算机的设备驱动程序列表中选择(L)</li> <li>此列表将显示与该设备兼容的已安装的驱动程序软件,以及与该设备</li> </ul> | 救于同 <u>一类</u> 别下的     |  |
| -  | 从计算机的设备驱动程序列表中选择(L)<br>此列表将显示与该设备兼容的已安装的驱动程序软件,以及与该设备<br>所有驱动程序软件。              | *处于同一类别下的             |  |
| đ  | 从计算机的设备驱动程序列表中选择(L)<br>此列表将显示与该设备兼容的已安装的驱动程序软件,以及与该设备<br>所有驱动程序软件。              | ☆于同 <del>一类</del> 别下的 |  |

### В

选择'从计算机的设备驱动程序列表中选择','下一步'

选择 从计昇机的风笛池·9/11/7/14 ( respt , ) i select 'Select the program from the list of computer device driver', 'next'

| 从以下列表选择设备的类型。               |   |
|-----------------------------|---|
| 常见硬件类型(H):                  |   |
| 显示所有设备                      | × |
| 9 61883 设备类                 | = |
| ₩ AVC 设备                    |   |
| 😵 Bluetooth 无线电收发器          |   |
| all DVD/CD-ROM 驱动器          |   |
| Galle ATA/ATAPI 控制器         |   |
| 圖 IEEE 1284.4 兼容打印机         |   |
| ·■ IEEE 1284.4 设备           |   |
| 電導IEEE 1394 和 SCSI 打印机。     |   |
| ■ IEEE 1394 总线主控制器          |   |
| Media Center Extender       |   |
| Windows 类公共控制器              | - |
| Mimaki USB Port Controllers |   |
|                             |   |

#### 'next'

MICOLOR 技术文档

| 选择要为此硬件安装的设备驱动程序                                         |
|----------------------------------------------------------|
| 请选定硬件设备的厂商和型号,然后单击"下一步"。如果手头有包含要安装的驱动程序<br>金,请单击"从磁盘安装"。 |
| ☑ 显示兼容硬件(C)                                              |
| 型号                                                       |
|                                                          |
| 这个驱动程序没有经过数字签名!                                          |
| 告诉我为什么驱动程序签名很重要                                          |
| 下—·步(N)                                                  |

'从磁盘安装'

'install from disk

| 从磁盘安装 | · · · · · · · · · · · · · · · · · · · | X               |
|-------|---------------------------------------|-----------------|
| 4     | 插入制造商的安装盘,然后确定已在下面选定正<br>确的驱动器。       | <u>确定</u><br>取消 |
|       | 制造商文件复制来源(C):                         | [浏览 (B)]        |

'浏览',选择'G\win7\_drivers\wlh\_x64'(32位的电脑请选择wlh\_x86)中的'cyusb.inf' 文件,点'确定'

'scan' select 'cyusb.inf' in 'G\win7\_drivers\wlh\_x64' (select 'wlh\_x86', if your PC is 32 bit), then 'enter'

| 从磁盘安装 | ē.                                            |
|-------|-----------------------------------------------|
| 4     | 插入制造商的安装盘,然后确定已在下面选定正 确定<br>确的驱动器。 取消 取消      |
|       | 制造商文件复制来源 (C):<br>G\win7_drivers\wlh_x64 	  ▼ |

|        | MICOLOR 技术文档                                                            |
|--------|-------------------------------------------------------------------------|
| ) 🛽 更新 | 函程序软件 - Wide-Format Printer                                             |
| 正在安    | 装驱动程序软件                                                                 |
|        |                                                                         |
| 😵 Wi   | ndows 安全                                                                |
| 8      | Windows 无法验证此驱动程序软件的发布者                                                 |
|        | → 不安装此驱动程序软件(N)<br>应查看制造商的网站,获得设备的更新驱动程序软件。                             |
|        | → 始终安装此驱动程序软件(I)<br>仅安装来目制造商网站或光盘的驱动程序软件。其他来源的未签名软件可能投<br>损坏您的计算机或窃取信息。 |
|        |                                                                         |

选择'始终安装此驱动程序软件',驱动安装成功 select 'Always install the driversoftware', install success

| ) 🛄 更新驱动程序软件 - Micolor Printer |     |
|--------------------------------|-----|
| Windows 已经成功地更新驱动程序文件          |     |
| Windows 已经完成安装此设备的驱动程序软件:      |     |
| Micolor Printer                |     |
| ~                              |     |
|                                |     |
|                                |     |
|                                |     |
|                                |     |
|                                | 关闭( |

打印机会在设备管理器中正常显示 printer will show in 'device manager' correctly

MICOLOR 技术文档

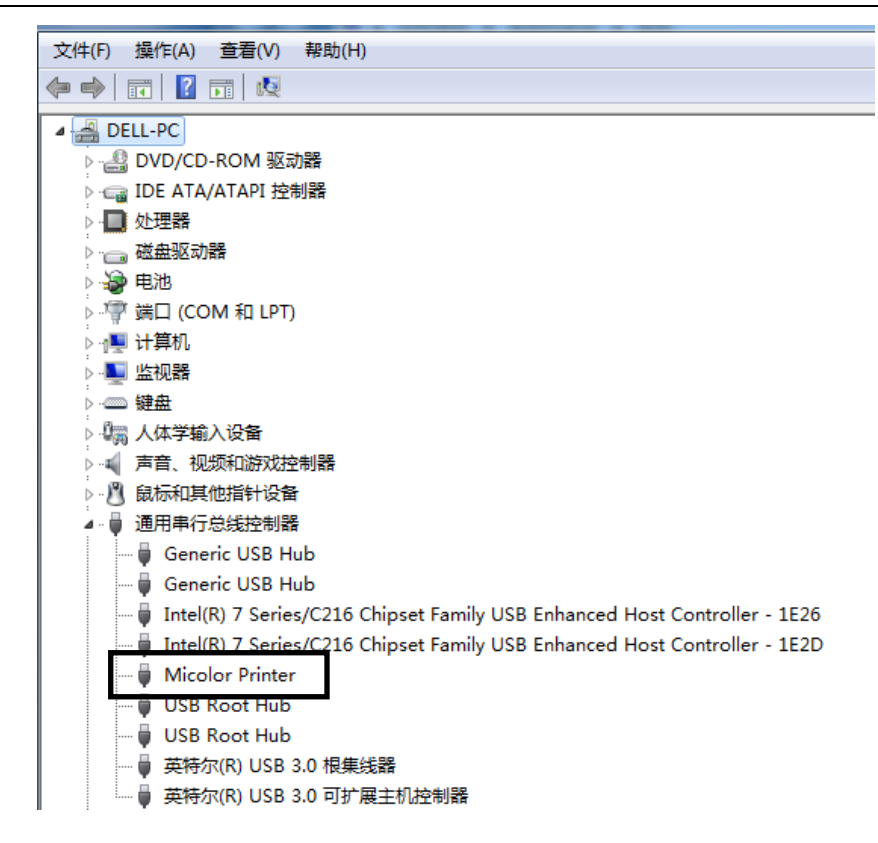

の顔

1.4 软件设置

#### setting

进入 'C:\Program Files (x86)' 右键点击 'MCPrinterBench' 选择 '属性' Enter 'C:\Program Files (x86)' right click on the 'MCPrinterBench' select 'properties'

| ▶ MCPrinterBench 厪性 🛛 🕅                       |
|-----------------------------------------------|
| 常规   共享   安全   以前的版本   自定义                    |
| 对象名称: C:\Program Files (x86)\MCPrinterBench   |
| 组或用户名(G):                                     |
| & CREATOR OWNER                               |
| SYSTEM III                                    |
| 🥵 Administrators (bljf-PC\Administrators) 🛛 🖕 |
| 4 III +                                       |
| 要更改权限,请单击"编辑"。     编辑 (C)                     |
| CREATOR OWNER 的权限(P) 允许 拒绝                    |
| 完全控制                                          |
| 修改 (1) (1) (1) (1) (1) (1) (1) (1) (1) (1)    |
| 读取和执行 ■                                       |
| 列出文件夹内容                                       |
| 读取                                            |
| <u>Ξλ</u>                                     |
| 有关特殊权限或高级设置,请单击"高 高级 (V)                      |
| 了解访问控制和权限                                     |
| <b>确定 取消</b> 应用 (A)                           |

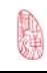

| MCPrinterBench 的权限         |                 | ×         |  |
|----------------------------|-----------------|-----------|--|
| 安全                         |                 |           |  |
| 对象名称: C:\Program Fi        | les (x86)\MCPri | nterBench |  |
| 组或用户名(G):                  |                 |           |  |
| & CREATOR OWNER            |                 |           |  |
| & SYSTEM                   |                 |           |  |
| 🛛 🎎 Administrators (bljf-P | C\Administrator | s)        |  |
| 👫 Users (bljf-PC\Users)    |                 |           |  |
| 🎎 TrustedInstaller         |                 |           |  |
|                            |                 |           |  |
|                            | [添加⑪)]          | 删除(R)     |  |
| CREATOR OWNER 的权限(P)       | 允许              | 拒绝        |  |
| 完全控制                       |                 |           |  |
| 修改                         |                 |           |  |
| 读取和执行                      |                 |           |  |
| 列出文件夹内容                    |                 |           |  |
| 读取                         |                 |           |  |
| 了解访问控制和权限                  |                 |           |  |
| <b>确定 取消</b> 应用 (A)        |                 |           |  |

| 📔 MCPrinterBench 的权限           | ×                  |
|--------------------------------|--------------------|
| 安全                             |                    |
| 对象名称: C:\Program Files (x      | 86)\MCPrinterBench |
| 组或用户名(G):                      |                    |
| & CREATOR OWNER                |                    |
| SYSTEM .                       |                    |
| & Administrators (bljf-PC\Admi | nistrators)        |
| Wers (bljf-PC\Users)           |                    |
| at IrustedInstaller            |                    |
| <br>添加                         | 10) 剛除(R)          |
| CREATOR OWNER 的权限(P)           | 允许 拒绝              |
| 完全控制                           |                    |
| 修改                             |                    |
| 读取和执行                          |                    |
| 列出文件夹内容                        |                    |
| 以                              |                    |
| 了解访问控制和权限                      |                    |
|                                | 取消 应用 (A)          |

将所有用户的权限改为'完全控制' All user permissions changed to 'full control'

进入 'C:\Program Files (x86)\MCPrinterBench', 修改 'MCPrinterBench' 的属性 Enter "C:\ Program Files (x86) \mcprinterbench mcprinterbench ", modify the" attributes"

| O MCPrinterBench 属性                                 |
|-----------------------------------------------------|
| 常规 兼容性 安全 详细信息 以前的版本                                |
| 如果此程序在早期版本的 Windows 上没有问题,而现在出现问题,请选择与该早期版本匹配的兼容模式。 |
| <u>帮助我选择设置</u><br>/ 兼容模式                            |
| ☑ 以兼容模式运行这个程序:<br>Windows XP (Service Pack 3)   ▼   |
| <br>设置                                              |
| □用 256 色运行                                          |
| □ 用 640 x 480 屏幕分辨率运行                               |
|                                                     |
|                                                     |
| □ 高 DPI 设置时禁用显示缩放                                   |
| <ul> <li>特权等级</li> <li>✓ 以管理员身份运行此程序</li> </ul>     |
| 🕞 更改所有用户的设置                                         |
| <b>确定 [ 取消</b> 应用 (A)                               |

# 2 RIP 软件安装

### 安装驱动之前请确保已关闭所有杀毒软件 。

### 所有安装操作请用鼠标右键点击安装图标,并选择以管理员模式运行。

#### please turn off all antivirus software before installation

#### and use administrator mode to operation

MICOLOR PLUS 系列支持的 RIP 软件包括:蒙泰、WASATCH、PHOTOPRINT 和 ONYX 等

you can use MAINTOP、WASATCH、PHOTOPRINT and ONYX

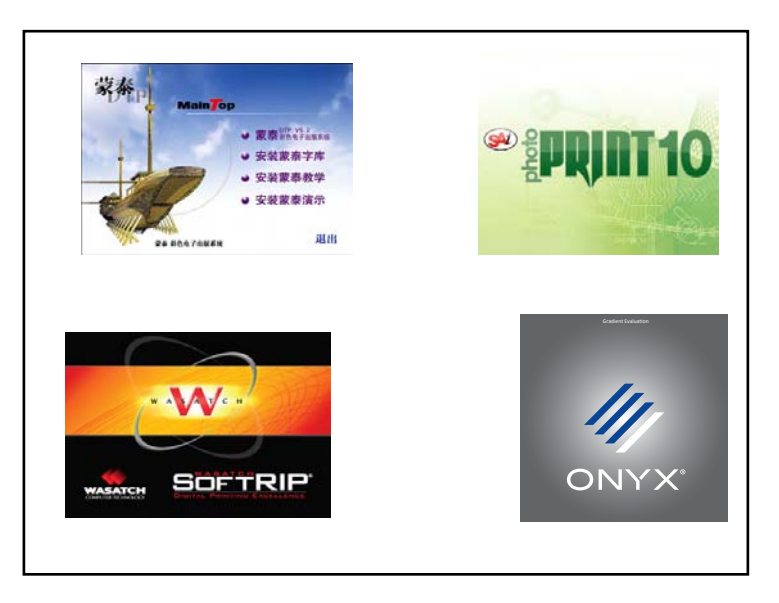

安装结束后,修改软件的主程序的属性,以蒙泰为例:进入'C:\Program Files (x86)' After installation, modify the properties of the main program of software, in order to MAINTOP for example: enter "C:\ Program Files (x86)".

| MainTop 属性                                                                                                    | J MainTop 的权限                                                                                                    |
|----------------------------------------------------------------------------------------------------|----------------------------------------------------------------------------------------------------|
| 常规 共享 安全 以前的版本 自定义                                                                                                    | 安全                                                                                                    |
| 对象名称: C:\Program Files (x86)\MainTop<br>组或用户名(G):                                                                                                    | 对象名称: C:\Program Files (x86)\MainTop<br>组或用户名(G):                                                                                                    |
| GREATOR OWNER SYSTEM Administrators (bljf-PC\Administrators) 要更改权限,请单击"编辑"。                                                                                                    | CREATOR OWNER<br>CREATOR OWNER<br>Administrators (bljf-PC\Administrators)<br>Users (bljf-PC\Users)<br>TrustedInstaller                                                                                                    |
| CREATOR OWNER 的权限 (P)         允许         拒绝           完全控制         ●           修改         ●           读取和执行         ■           列出文件夹内容         ●           读取         ■           互入         ▼ | 添加の)<     删除 (R)       CREATOR OWNER 的权限 (P)     允许       方全控制     「       修改     「       「     「       「     「       「     「       「     「       「     「       「     「       「     「       「     「       「     「       「     「       」     「       」     」       」     」       」     」       」     」       」     」       」     」       」     」       」     」       」     」       」     」       」     」       」     」       」     」       」     」       」     」       」     」       」     」       」     」       」     」       」     」       」     」       」     」       」     」       」     」       」     」       」     」       」     」       」     」       」     」       」 |
| 有关特殊权限或高级设置,请单击"高高级(V)<br>级"。<br>了解访问控制和权限<br>确定 取消 应用(A)                                                                                                    | ○     ○       了解访问控制和权限       确定       取消                                                                                                    |

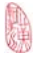

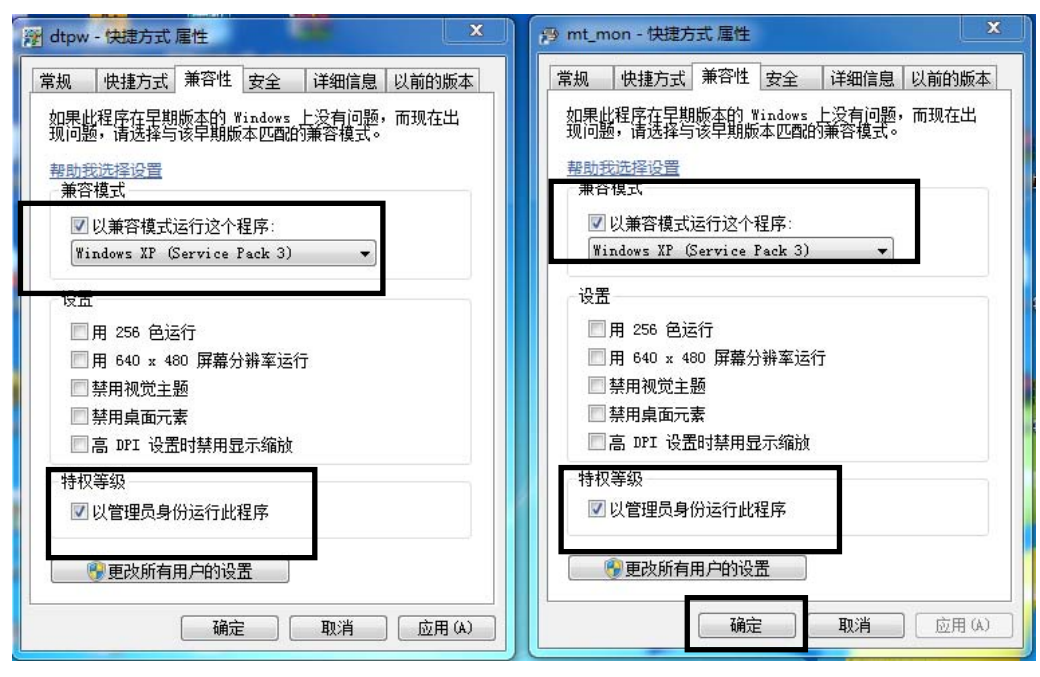

#### 其他软件设置也类似

other rip are same

| R拠   共享   女王   以前的版本   自定义 <br>対象名称: C:\Program Files (x86)\PhotoFKINT DX 10.<br>组或用户名(G):     | 安全<br>对象名称: C:\Program Files (x86)\PhotoFRINT D                                                                                                    | X 11 |
|------------------------------------------------------------------------------------------------|----------------------------------------------------------------------------------------------------|------|
| Were CREATOR OWNER<br>SYSTEM<br>Administrators (bljf-PC\Administrators)<br>、<br>要更改权限,请单击"编辑"。 | Image: CREATOR OWNER         Image: SYSTEM         Image: System         Image: System |      |
| CREATOR OWNER 的权限(P) 允许 拒绝<br>完全控制                                                             | 添加 (D) 删除 (CREATOR OWNER 的权限 (P) 允许 拒绝                                                                                                    | R)   |
| 读取和执行 目                                                                                        | 完全控制 🔽 🗖                                                                                                    | 5    |
| →<br>→<br>→<br>→<br>→<br>→<br>→<br>→<br>→<br>→<br>→<br>→<br>→<br>→                             | 读取和执行                                                                                                    |      |

| 矜 PhotoPRINT DX 10.5 Micolor Edition 10.5 厘性        |
|-----------------------------------------------------|
| 常规 快捷方式 兼容性 安全 详细信息 以前的版本                           |
| 如果此程序在早期版本的 Windows 上没有问题,而现在出现问题,请选择与该早期版本匹酉的兼容模式。 |
| <u>帮助我选择设置</u><br>                                  |
| ☑ 以兼容模式运行这个程序:<br>Windows XP (Service Pack 3) ▼     |
| 设置                                                  |
| ■用 256 色运行                                          |
| □ 用 640 x 480 屏幕分辨率运行                               |
| ■ 禁用视觉主题                                            |
|                                                     |
| □ 高 UP1 设立时禁用显示缩放                                   |
| 特权等级                                                |
| ☑ 以管理员身份运行此程序                                       |
| 便政所有用户的设置                                           |
| · · · · · · · · · · · · · · · · · · ·               |

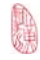